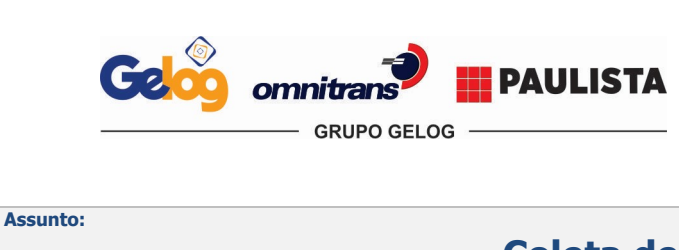

| Instrução       | Página 1 de 17       |               |  |  |  |
|-----------------|----------------------|---------------|--|--|--|
| Código:         | Data Elaboração:     | Data Revisão: |  |  |  |
| IT.ATC.02       | 10/01/2020           | 24/09/2020    |  |  |  |
| Versão Revisão: | Documento Controlado |               |  |  |  |
| 02              |                      |               |  |  |  |

### **1. HISTÓRICO DE REVISÕES**

| DATA       | REVISÃO | RESUMO DE ALTERAÇÕES                                                            |  |  |  |  |
|------------|---------|---------------------------------------------------------------------------------|--|--|--|--|
| 10/01/2020 | 00      | Emissão inicial.                                                                |  |  |  |  |
| 27/05/2020 | 01      | Revisão nos itens 6.1, 6.2, 6.3.3, 6.6 e 6.7.                                   |  |  |  |  |
| 24/09/2020 | 02      | Alteração nos itens 6.2.1, 6.3.1, 6.3.4, 6.3.5, 6.3.6, 6.4.2, 6.6.2, 6.7 e 6.8. |  |  |  |  |

### 2. OBJETIVO

Estabelecer a sistemática para realizar todo o processo do início ao fim para Coletas de Exportação, desde a retirada do contêiner vazio até o deposito do contêiner cheio no Terminal Portuário.

### 3. APLICAÇÃO

Atendimento ao Cliente.

### 4. REFERÊNCIAS NORMATIVAS

- Manual do Sistema Integrado de Gestão;
- Manual do Atendimento ao Cliente;
- NBR ISO 9001:2015 Sistema de Gestão da Qualidade Requisitos;
- SASSMAQ / 2014 Sistema de Avaliação de Segurança, Saúde, Meio Ambiente e Qualidade ABIQUIM;
- Operador Econômico Autorizado Instrução Normativa RFB nº 1.598/2015.

### **5. DEFINIÇÕES**

- **EDI** *Electronic Data Interchange*, é uma troca eletrônica de documentos que funciona com duas ou mais organizações de forma padronizada;
- **FISPQ** Ficha de Informações de Segurança de Produtos Químicos, tem como objetivo fornecer informações sobre vários aspectos dos produtos químicos quanto à segurança, à saúde e ao Meio Ambiente;
- Dead Line Draft Prazo limite que temos para retirar o contêiner vazio e enviar os dados do número do contêiner, tara e lacre ao Cliente / Despachante;
- Dead Line Carga Prazo limite que temos para depositar o contêiner cheio no Terminal de Embarque;
- Detetion Uma multa que é aplicada pelo armador ao importador pelo atraso na devolução do contêiner;
- ACC Analise Critica do Cliente;
- Cabotagem Cabotagem trata-se do transporte marítimo que ocorre somente em território Nacional, ligando os portos do mesmo País (Origem/Destino);

**Embarque ou DUE Embarque -** As programações de Embarque são criadas normalmente quando os contêineres de exportação são descarregados no terminal Gelog, seja para regime de *Pré-Stacking* ou devido a alguma etapa na exportação o contêiner ao invés de seguir para deposito no terminal portuário, venha para Gelog;

 Pré-Stacking – pode ser de dois tipos normal ou alfandegado (REDEX). No terminal REDEX, existe uma célula da Receita Federal, onde o fiscal dá a presença de carga no próprio terminal de apoio, antes mesmo da carga ser entregue no terminal de embarque;

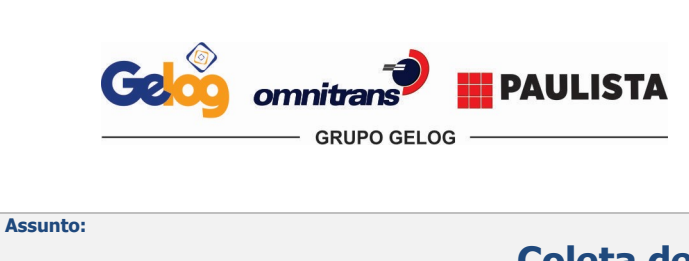

| Instrução       | Página 2 de 17       |               |  |  |  |
|-----------------|----------------------|---------------|--|--|--|
| Código:         | Data Elaboração:     | Data Revisão: |  |  |  |
| IT.ATC.02       | 10/01/2020           | 24/09/2020    |  |  |  |
| Versão Revisão: | Documento            | Controlado    |  |  |  |
| 02              | Documento Controlado |               |  |  |  |

• **Due Embarque** – São os processos cujos é feito todo o processo de *Pre-Stacking* na Gelog, incluindo o desembaraço.

### 6. DESCRIÇÃO

#### 6.1. Documentações

**Dead Line Draft** – Prazo que temos para retirar o contêiner vazio e enviar os dados de Número do contêiner, tara e lacre ao Cliente / Despachante. (Operação que se realizada antes da data de coleta).

**Dead Line Carga** – Prazo que temos para depositar o contêiner cheio no Terminal de Embarque. (Lembrando que o deposito no terminal de Embarque deve ocorrer sempre com prazo considerável antes do Dead Line Carga para que o despachante tenha tempo hábil de efetuar o desembaraço da Carga)

O cliente / despachante solicita através de e-mail ou EDI à área de atendimento a solicitação de coleta da carga juntamente com o *Booking* do armador.

O atendente analisa a solicitação verificando os prazos de *Dead Line Draft, Dead Line* Carga e programa a coleta conforme instruções recebidas.

Após feita a análise o atendimento deverá lançar a programação de retirada do contêiner vazio e a programação de Exportação. O atendimento deve consultar a abertura do *gate* no terminal de embarque, caso a data de coleta programada pelo cliente não esteja de coincidente ao *gate* já aberto ou a abertura do *gate*, o cliente deverá ser informado para verificar se a data de coleta será mantida.

**Obs.:** Abertura de *Gate ou Pre-Stacking* refere-se a data cuja o terminal libera o recebimento dos contêineres/carga atrelados ao Booking, de acordo com cada Navio.

Processos LCL não possuem contêiner, com isso não é necessário realizar a programação de "liberação de vazio".

#### 6.2. Retirada de Contêiner Vazio

Após o recebimento do *booking* e as devidas análises descritas no item 6.1, o atendimento verifica o armador que irá embarcar a carga do cliente e providencia o agendamento para a retirada do contêiner vazio.

A solicitação e agendamentos de retirada de contêiner vazio são de acordo com o procedimento de cada armador e no ato da solicitação de retirada, deverá ser analisado se o armador está liberando o contêiner vazio conforme fechamento do Booking que o cliente nos envia na instrução de coleta, qualquer divergência encontrada deverá ser informado de imediato ao cliente, e só poderemos seguir após instruções do mesmo.

Após a confirmação do armador com o local de terminal a ser retirado, o atendente deve agendar junto ao mesmo a data/horário de retirada, respeitando sempre a necessidade do cliente e prazos pré-definidos no item 6.1. A forma de agendamento junto aos terminais de vazios varia de acordo com cada terminal.

Em caso dos armadores serem Hapag Lloyd, Logline, Hamburg Sud, Aliança, Maersk, Safmarine e Sealand deve-se verificar com o setor de Devolução de Vazio, através de e-mail, se há contêineres no pátio GELOG em condições para serem reaproveitados. **Para os casos de reaproveitamento dos armadores Hamburg Sud, Aliança, Maersk, Safmarine e Sealand** devem estar liberados com a reserva devidamente cadastrada no site do armador, caso negativo não é possível efetuar a reutilização.

Com a autorização em mãos, as informações deverão ser lançadas no sistema informatizado conforme abaixo, para visualização do setor de Planejamento.

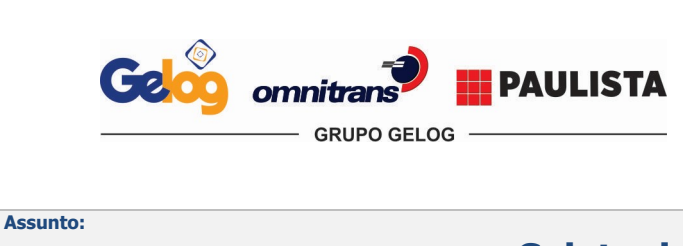

| Instrução       | Página 3 de 17       |               |  |  |  |
|-----------------|----------------------|---------------|--|--|--|
| Código:         | Data Elaboração:     | Data Revisão: |  |  |  |
| IT.ATC.02       | 10/01/2020           | 24/09/2020    |  |  |  |
| Versão Revisão: | Documento Controlado |               |  |  |  |
| 02              |                      |               |  |  |  |

O atendente deve informar o login e a senha, que deve ser pessoal e intransferível, em seguida seleciona a filial de acordo.

| 🛹 Visual Rodopar Versão 3.3.19 Build 005 🛛 🔀                              | Selecione a filial ou Empresa - Visual Rodopar Versão 3.3.70 Build 009                                                                                                    |
|---------------------------------------------------------------------------|----------------------------------------------------------------------------------------------------|
| Acesso ao Sistema                                                         | Selecione a Filial<br>Visual Rodopar                                                                                                    |
| Visual Rodopar                                                            | Empresas / Filiais                                                                                                    |
| Informe seu Login e Senha<br>Login : atendente.sobrenome<br>Senha : xxxxx | CHARTODACION     CON LOG LOCAÇÕES, SERV. E TRANSP. LTDA (GELOG • MATRIZ) (SANTO:         2 - GELOG COM LOG LOCAÇÕES, SERV. E TRANSP. LTDA (GELOG • PINDA) (PINDAMC         2 - GELOG COM LOG LOCAÇÕES, SERV. E TRANSP. LTDA (GELOG • PAULÍNIA) (PAULI         6 - OMNITRANS         6 - OMNITRANS LOGISTICA E TRANSPORTES LTDA (OMINITRANS) (SANTOS / SP)         A • PAULISTA TERMINAIS         8 • PAULISTA TERMINAIS RETROPORTUARIO LTDA (PAULISTA TERMINAIS) (SANTOS / |
| <u> </u>                                                                  | Continuar Sair                                                                                                    |

Na tela principal deve-se seguir o passo: Programação > Movimentação > Programação de Carga

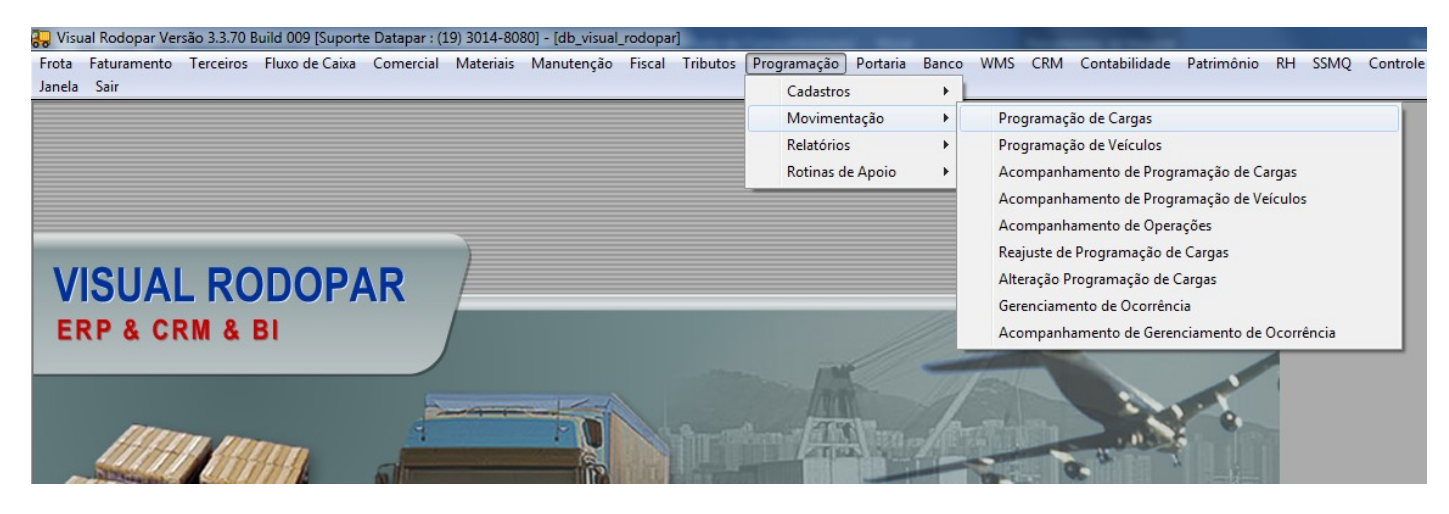

#### 6.2.1. Aba Geral

Filial: Indique a transportadora (Gelog, Omnitrans ou Paulista);

Tipo de Carga: Liberação de Vazio;

Tomador de Serviço: Cliente pagador;

**Linha:** Aperte F2, Cidade de Origem (Terminal de retirada do contêiner vazio) e cidade de entrega do contêiner vazio);

Data Pedido: Data da Solicitação do Cliente de Programação enviada pelo cliente;

Data retirada/dead line: Data/hora agendamento do terminal para retirada;

Data entrega: Idem Retirada;

Remetente: Cliente exportador conforme fechamento do Booking;

Terminal de Coleta: Terminal de retirada do contêiner vazio;

**Terminal de Entrega:** Terminal para aonde o contêiner vazio será entregue (A maioria dos casos será a própria Gelog Santos, por se tratar de remoção);

**Observação:** Deve ser usado para colocar particularidades do processo, assim como também os horários de agendamento.

|               | Instrução       | de Trabalho      | Página 4 de 17 |  |
|---------------|-----------------|------------------|----------------|--|
|               | Código:         | Data Elaboração: | Data Revisão:  |  |
|               | IT.ATC.02       | 10/01/2020       | 24/09/2020     |  |
|               | Versão Revisão: | Documento        | Controlado     |  |
|               | 02              | Documento        | Controlado     |  |
| Assunto:      |                 |                  |                |  |
| Colota do Exu | artação         |                  |                |  |

# OBS: Em casos de retirada de Reefer com Genset, deverá ser realizado uma liberação de vazio para o container Reefer e uma liberação de vazio para o Genset.

Antes de retirar o genset deverá verificado com o cliente se o genset será liberado pelo armador ou se a retirada será realizada em operadores terceiros, além de confirmar a quantidade de litros de diesel que deverá conter no Genset, está informação deverá constar no Booking e na liberação de vazio. Qualquer divergência deverá ser comunicado o cliente de imediato, e só poderemos seguir após instruções do cliente.

| Program<br>Visual Ro                   | nação de (<br>dopar   | Cargas                                                | Rateio de Incluir Salvar Canc                                                      | elar E <u>x</u> cluir Imprimir <u>B</u> uscar <u>V</u> oltar |
|----------------------------------------|-----------------------|-------------------------------------------------------|------------------------------------------------------------------------------------|--------------------------------------------------------------|
| Geral Composição da                    | Carga   Composição do | Frete   Container   Aéreo   Inf. Adicionais   Documen | tos   Reajustes   Cadência   Anexo   Aduanas/Despac                                | Situação : 📔 Cadastrada<br>hantes                            |
| → Filial :                             | 1 GELOG COM.          | "LOG.,LOCAÇÕES, SERV. E TRANSP                        | Alocada : Contrato Serviço VR :                                                    |                                                              |
| N <sup>ª</sup> Prog. :                 | [AUTOMATICO] Ord      | dens Serviço (WMS) : 📥 Tipo Carga : 🛛 🛛 LIBERAÇÃO [   | DE VAZIO 👻 Contrato Serviço :                                                      |                                                              |
| > Tomad. Serv :                        | 1514                  | SYNGENTA PROTEÇÃO DE CULTIVO 3661 PAUL                | INIA / SP Modelo :                                                                 |                                                              |
| End. Adicional :                       |                       | Contato : 756 📑 GLEISON                               | Fone: ( ) -                                                                        | WMS :                                                        |
| > Linha :                              | stssts                | ∰ Origem : SANTOS → Dest. : SANTOS                    | Ramal: Fax: () ·                                                                   |                                                              |
| Cód. Horário :                         |                       |                                                       | Imp. pelo arquivo :                                                                | Cotação :                                                    |
| → Data Pedido :                        | 28/05/2019 16:03      | Data Retirada/Dead Line: 11/11/2011 11:00 → I         | Data Entrega : 11/11/2011 11:00                                                    |                                                              |
| Remetente :                            | 1514                  | SYNGENTA PROTEÇÃO DE CULTIVOS LTDA                    | 3661 PAULINIA / SP                                                                 |                                                              |
| Consignatário :                        |                       | <b>諸</b>                                              |                                                                                    |                                                              |
| Redespacho :                           |                       |                                                       |                                                                                    |                                                              |
| ➡ Terminal de Coleta :                 | 1653                  | TRANSTEC WORLD LOGISTICA LTDA.                        | SANTOS / SP                                                                        |                                                              |
| 🔶 erminal de Entrega :                 | 1210                  | 률 GELOG COM, LOG, LOC, SERV E TRANP LTDA →            | SANTOS / SP                                                                        |                                                              |
| Região :                               | 3                     | PADRAO                                                |                                                                                    |                                                              |
| Placa :                                |                       |                                                       |                                                                                    |                                                              |
| Frota :                                |                       |                                                       | Carga IMO                                                                          |                                                              |
| Tipo Cálculo :                         |                       | Valor Cálculo :                                       | Taxa Variável :                                                                    |                                                              |
| → Observação :                         | VISTORIA FEITA PELO   | ) MOTORISTA - AGENDAMENTO.: 11/11/2011 11:00          | 🔺 Fatura Combinada : 📝 /                                                           | 🥅 Refrigerado                                                |
| E-1 C-1-1-                             |                       | F                                                     | Ferroviário                                                                        | Temperatura Minima :                                         |
| End. Coleta :                          |                       |                                                       | <ul> <li>Aereo M Composição de Frete M Container</li> <li>Internacional</li> </ul> | Temperatura Máxima :                                         |
| Filiai Atend. :<br>Tabela :            |                       |                                                       | Diferencial :                                                                      |                                                              |
| Parc. Redespacho /<br>SubContratante : |                       | T                                                     | ipo Veiculo Retirada :                                                             | N <sup>®</sup> Viagens (internacional) :                     |

#### 6.2.2. Aba Contêiner

Reserva CTN: Informar o número do Booking;

Porto: Porto de destino conforme Booking;

**Padrão:** Informar o padrão do contêiner solicitado pelo cliente conforme Booking (Carga Geral, Alimento, Café e etc.);

Ag. Navegação: Informar o armador/agência conforme fechamento do Booking;

Porto de Coleta: Porto de partida Origem;

Porto de Entrega: Porto de entrega no exterior Destino;

Navio: Nome do navio que embarcará o contêiner conforme descrito no Booking;

**Temperatura:** Em caso de CNTR refrigerado (reefer), informar a temperatura que se deve manter conforme fechamento do booking.

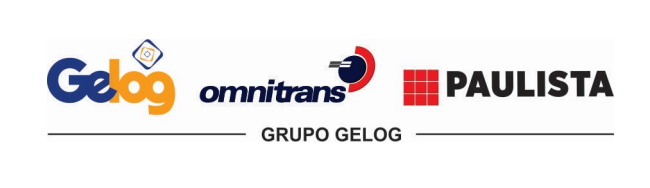

Assunto:

| Instrução       | Página 5 de 17       |               |  |  |  |
|-----------------|----------------------|---------------|--|--|--|
| Código:         | Data Elaboração:     | Data Revisão: |  |  |  |
| IT.ATC.02       | 10/01/2020           | 24/09/2020    |  |  |  |
| Versão Revisão: | Documento Controlado |               |  |  |  |
| 02              |                      |               |  |  |  |

# Coleta de Exportação

| Programaça<br>Visual Rodopar | ão de Ca         | argas                    | G <u>e</u> rar Prog.<br>Veículo | Multiplicar Frete         | Incluir Salv         | var <u>C</u> ancelar E <u>x</u> cl | uir Imprimir <u>B</u> uscar |
|------------------------------|------------------|--------------------------|---------------------------------|---------------------------|----------------------|------------------------------------|-----------------------------|
| 1                            |                  | 1 1                      | 1                               |                           |                      | ,                                  | Situação : 🗌 Cao            |
| Composição da Carga          | Composição do Fr | ete Container Aéreo Inf. | Adicionais   Docum              | entos   Reajustes   Cadên | cia   Anexo   Aduana | as/Despachantes                    |                             |
|                              | SZ056245         |                          |                                 |                           |                      |                                    |                             |
| > Porto : AN                 | TUERPIA          | Free Time : 7            | / :                             | > Padrão : CAF            | RGA GERAL            |                                    |                             |
| Ag. Navegac. : 14            | 30               | HAMBURG SUD BRAS         | SIL LTDA                        |                           |                      | 1                                  |                             |
| Prefixo CTN :                |                  | Comprimento :            | Tara :                          | Tipo CTN :                |                      |                                    |                             |
| Regime :                     |                  | Porto Coleta : 0769      | SANTOS - BRA                    | ZIL - SANTOS / SP - BRAS  | IL                   |                                    |                             |
|                              |                  |                          | ANTUERPIA - :                   | SANTOS / SP - BRASIL      |                      |                                    |                             |
| Atrac/Armaz :                |                  |                          |                                 |                           |                      |                                    |                             |
|                              | P SAN FELIPE     | Doc. Exportação / In     | iportação :                     |                           |                      |                                    |                             |
| Peso Bruto : 🗍               |                  | Metro                    | s Cúbicos :                     |                           |                      |                                    |                             |
| Nº Lacre :                   |                  |                          | Lacre Pr                        |                           |                      |                                    |                             |
| > Temperatura :              |                  | Ventilação :             |                                 | Humidade :                |                      |                                    |                             |
| lor Container Seguro :       |                  |                          |                                 |                           |                      |                                    |                             |
|                              |                  |                          |                                 |                           |                      |                                    |                             |

Em Seguida Clique em Salvar e será criado a numeração e a programação de Liberação do Vazio. **(ABA Geral)** 

#### Aparecerá o número da programação.

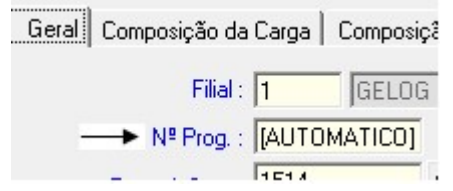

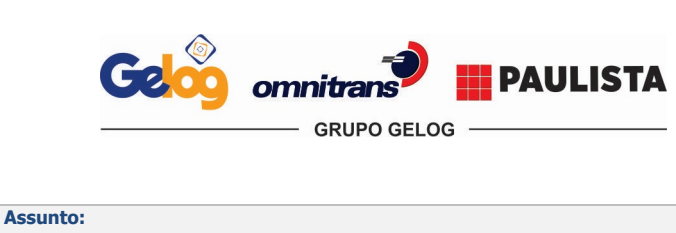

| Instrução       | Página 6 de 17       |               |  |  |  |
|-----------------|----------------------|---------------|--|--|--|
| Código:         | Data Elaboração:     | Data Revisão: |  |  |  |
| IT.ATC.02       | 10/01/2020           | 24/09/2020    |  |  |  |
| Versão Revisão: | Documento Controlado |               |  |  |  |
| 02              |                      |               |  |  |  |

#### 6.2.3. Composição de Carga

#### A próxima tela a ser preenchida é a aba Composição de Carga.

Clique em 🖆 para inserir os dados da composição de carga.

Dest: Terminal que receberá o contêiner vazio; Ter. Coleta: Terminal de Retirada do contêiner vazio; Ter. Entrega: Terminal que receberá o contêiner vazio; Serie \NºNF: Colocar Fictício, sempre o valor "1"; Data N.F: Data que está lançando o processo; Produto: Espécie do contêiner conforme fechamento do Booking. (O campo espécie preencherá automaticamente) Natureza: Escrever manualmente "Contêiner Vazio"; Qtd: Informar sempre a quantidade "1"; Peso: Informar sempre a quantidade "1" Fictício (O campo peso calculado preencherá automaticamente); Ref. Do Cliente: Informar a referência do cliente conforme e-mail de solicitação da programação de coleta; VIr. Mercadoria: Informar sempre a quantidade "1" Fictício (VIr. Merc. Segurado preenchera automaticamente); Nossa Ref: Informar o número do Booking;

Reserva CTN: Informar o número do Booking.

Após preencher com as informações clique no botão 🗹 para salvar as informações da composição de carga.

**Obs:** Em caso de divergência da NF com o processo deverá ser acionado de imediato o cliente via e-mail solicitando a carta de correção ou anulação da mesma.

Frota Faturamento Terceiros Fluxo de Caixa Comercial Materiais Manutenção Fiscal Tributos Programação Portaria Banco WMS CRM Contabilidade Patrimônio RI-Janela Sair

| Visual Ro                                     | dopar       |                                                                                                    |                    | ε               |                                |                          |                |             | mpinii <u>D</u> asci            | u .   |
|-----------------------------------------------|-------------|----------------------------------------------------------------------------------------------------|--------------------|-----------------|--------------------------------|--------------------------|----------------|-------------|---------------------------------|-------|
|                                               |             |                                                                                                    |                    |                 |                                | Prog. Atu                | al : 174       | 13076       | Situação : 🛛 🕻                  | Cadas |
| al Composição da                              | Carga Co    | mposição do Fretr                                                                                                    | e   Container   Aé | éreo 📔 Inf. Adi | cionais   Documentos   Reaj    | ustes   Cadência   Anexo | Aduanas/Desp   | achantes    |                                 |       |
| odutos   Sub-Produ                            | utos   Chas | is                                                                                                    |                    |                 |                                |                          | Multiplicar    |             |                                 |       |
| Dest. :                                       | 1210        | i GELOG CON                                                                                                    | 1, LOG, LOC, SER   | VETRA Có        | d. Mun. : 4577 SANTOS          | / SP                     | -              |             | → <b>√</b>                      | X     |
| Contato :                                     |             |                                                                                                    |                    |                 |                                |                          |                |             |                                 |       |
| End. Entr. :                                  |             |                                                                                                    |                    | Mo              | ntar Rota 🛛 Nº de Entregas : 🗍 | Coletas : 0              | CFOP: 0        |             |                                 |       |
| 🛶 Ter. Coleta :                               | 1653        | TRANSTEC                                                                                                    | WORLD LOGISTI      | CA LTD/         | Ter Entrega : 1210 📑           | GELOG COM, LOG, LOC,     | SERV E TRANPI  | Ī           |                                 |       |
| ➡ Série \ Nº NF :                             | 1           | 00001                                                                                                    | Data N.F.          | : 11/11/201     | 1 11:11 Nº NFe :               |                          |                | -           |                                 |       |
| > Produto :                                   | 18          | 20 DRY                                                                                                    |                    |                 |                                | > Natureza : C           | ONTAINER VAZIO | N. MAWB :   |                                 | -     |
| <table-cell-rows> Espécie :</table-cell-rows> | 20 DRY      | Qtd.: 1                                                                                                    | →                  | Peso KG :       | 1,0000 Cubagem                 | : — Ref. do Cliente : 🗛  | R-053/19       | N. HAWB :   |                                 | -     |
| Largura :                                     | 0,0000      | Altura                                                                                                    | : 0,0000           | _               | Profund. : 0,0000              | Peso Cub / m3 : 0        | 000000         | T           |                                 |       |
| Peso Calc.:                                   | 1,0000      | Vir Merc                                                                                                    | : 1,00             | VI              | r Merc. Seg. : 1,00            | Emp Máximo : 0           |                |             | <u>a</u>                        |       |
| → Nossa Ref.:                                 | 9SSZ0562    | 45                                                                                                    |                    | Obs. :          |                                | → Reserva CTN : 9        | 6SZ056245      |             | Importar NFe<br>amente do SEEAZ | -     |
| Prefixo CTN :                                 |             |                                                                                                    | Comp. : 0          | Tara : 0        |                                | Lacre :                  |                | -           | ରି                              |       |
| Tipo CTN :                                    |             | Data Retirada C                                                                                                    | N : 77 :           | Data            | Entrega CTN : 77 :             | Núm. PIN                 |                |             | Importar NFT                    |       |
| Tipo Un. Transp :                             |             | Uni                                                                                                    | ,<br>dade Transp : |                 | 1                              |                          |                | Atua        | alizar dados da tela            | а     |
|                                               | Série       | Nº N.F.                                                                                                    | Data N.F.          | Cód. Prod.      | Descrição Prod.                | Qtd.                     | Qtd Retirada   | Qtd Baixada | Peso Kg                         | Pe    |
| Situação                                      | Joone       | the second second |                    |                 |                                |                          |                |             |                                 |       |

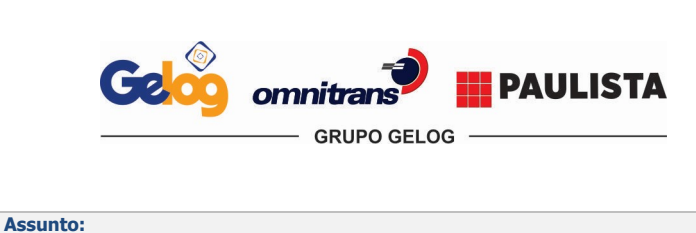

| Instrução       | Página 7 de 17       |               |  |  |  |
|-----------------|----------------------|---------------|--|--|--|
| Código:         | Data Elaboração:     | Data Revisão: |  |  |  |
| IT.ATC.02       | 10/01/2020           | 24/09/2020    |  |  |  |
| Versão Revisão: | Documento Controlado |               |  |  |  |
| 02              |                      |               |  |  |  |

#### 6.2.4. Composição de Carga (Aba Subproduto)

A seguir na segunda aba da Composição de Carga, ABA Subproduto.

Produto: Digite o código "2923", código padrão para contêiner vazio.

Após clique no botão 💴 para salvar as informações do Subproduto.

| Sair                                                                          |                      |            |                   |               |                                                                                                    |                                      |                         |
|-------------------------------------------------------------------------------|----------------------|------------|-------------------|---------------|----------------------------------------------------------------------------------------------------|--------------------------------------|-------------------------|
| Programação de Cargas<br>Visual Rodopar                                       | Ge                   |            | Aultiplicar Frete | de            | Maria Maria Maria Maria Maria Maria Maria Maria Maria Maria Maria Maria Maria Maria Maria Maria Maria Maria Mari<br>Maria Maria Maria Maria Maria Maria Maria Maria Maria Maria Maria Maria Maria Maria Maria Maria Maria Maria Mari | ar <u>C</u> ancelar E <u>x</u> cluir | Imprimir <u>B</u> uscar |
|                                                                               |                      |            |                   | Prog          | Atual :                                                                                                    | 1/413076                             | Situação : Cadas        |
| el Composição da Carga Composição do Frete Container A                        | áreo I Inf Adicionaí |            | entos Beaiustas   | Cadência 🗋 An | vol Aduanas                                                                                                    | /Despachantes                        | . ,                     |
| <ul> <li>composição do carga   composição do mere   container   Ar</li> </ul> | ereo   mit Adicional | s   Docume |                   | cadencial An  | sko   Addanas                                                                                                    | v Despachankes                       |                         |
| dutos Sub-Produtos   Chassis                                                  |                      |            |                   |               |                                                                                                    |                                      |                         |
| Produto : 2923 💣 CONTAINER VAZIO                                              |                      |            |                   |               | T.                                                                                                    |                                      | → # X                   |
| Código fiscal : 0 Qtd : 1,0000 Vir total : 1,00                               | ) Desco              | onto :     | Vir IPI           | :             |                                                                                                    |                                      |                         |
| Ref. do Cliente : Peso KG : Peso KG :                                         |                      |            | Vir ICM           | S:            | 1                                                                                                    |                                      |                         |
| Produto Descrição                                                             | Código fiscal        | Qtd        | VIr total         | Desconto      | VIr IPI                                                                                                    | Incluído em                          | Incluído por            |
|                                                                               | 0                    | 1          | 1                 |               |                                                                                                    | 28/05/2019 18:2                      | FELIDE ELIDIAD          |
| 2923 CONTAINER VAZIO                                                          |                      |            |                   |               |                                                                                                    |                                      | . TEELET ET OFFTAD      |

Após realizado todo o procedimento de Retirada do Contêiner vazio, após a retirada e chegada do mesmo na Gelog, os dados do Contêiner (Numero/Tara/Lacre) deverão ser enviados ao cliente/despachante para cumprimento do Dead Line Draft.

A próxima etapa será criar a programação de Coleta Tipo "Exportação", que tem como objetivo a programação de coleta do contêiner/estufagem no Local indicado pelo cliente conforme analise realizada no **Item 6.** 

#### 6.3. Programação Exportação (Coleta)

Na tela principal deve-se seguir o passo:

Programação > Movimentação > Programação de Carga

| Frota  | Faturamento | Terceiros | Fluxo de Caixa | Comercial | Materiais | Manutenção | Fiscal | Tributos | Programação | Portaria | Banco | WMS  | CRM      | Contabilidade   | Patrimônio   | RH      | SSMQ | Contr |
|--------|-------------|-----------|----------------|-----------|-----------|------------|--------|----------|-------------|----------|-------|------|----------|-----------------|--------------|---------|------|-------|
| Janela | Sair        |           |                |           |           |            |        |          | Cadastro    | s        | +     |      |          |                 |              |         |      |       |
|        |             |           |                |           |           |            |        |          | Movimer     | ntação   | •     | Pro  | gramaç   | ão de Cargas    |              |         |      |       |
|        |             |           |                |           |           |            |        |          | Relatório   | s        | +     | Pro  | gramaç   | ão de Veículos  |              |         |      |       |
|        |             |           |                |           |           |            |        |          | Rotinas d   | le Apoio | •     | Aco  | mpanh    | amento de Prog  | ramação de C | argas   |      |       |
|        |             |           |                |           |           |            |        |          |             |          |       | Aco  | mpanh    | amento de Prog  | ramação de V | eículos |      |       |
|        |             |           |                |           |           |            |        |          |             |          |       | Aco  | mpanh    | amento de Oper  | ações        |         |      |       |
|        |             |           |                |           |           |            |        |          |             |          |       | Rea  | juste de | Programação d   | e Cargas     |         |      |       |
| V      | SILA        | RC        |                | R         |           |            |        |          |             |          |       | Alte | eração P | rogramação de ( | Cargas       |         |      |       |
| v      | IUUAI       |           |                | 117       |           |            |        |          |             | _        | _     | Ger  | enciam   | ento de Ocorrên | cia          |         |      |       |
| EI     | RP & CF     | & MS      | BI             |           |           |            |        |          |             |          | 11    | Aco  | mpanh    | amento de Gerei | nciamento de | Ocorrêr | ncia |       |
|        |             |           |                |           |           |            |        |          |             | 11       | 1     | 1    |          |                 |              | 4       | _    |       |

#### 6.3.1. Na Aba Geral

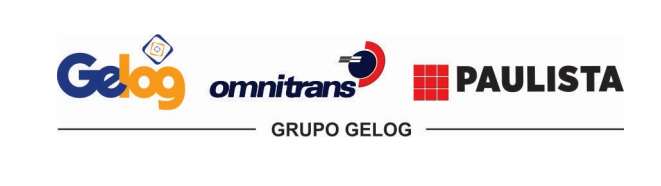

| Instrução       | Página 8 de 17       |               |  |  |
|-----------------|----------------------|---------------|--|--|
| Código:         | Data Elaboração:     | Data Revisão: |  |  |
| IT.ATC.02       | 10/01/2020           | 24/09/2020    |  |  |
| Versão Revisão: | Documento Controlado |               |  |  |
| 02              |                      |               |  |  |

Filial: Indique a transportadora (Gelog, Omnitrans ou Paulista);

Tipo de Carga: Exportação;

Assunto:

Tomador de Serviço: Cliente pagador;

**Linha:** Aperte **F2**, Cidade de Origem (Loca de Coleta/Cliente/Fabrica) e cidade de entrega do contêiner cheio/deposito (Terminal de Embarque/Deposito);

Data Pedido: Data da Solicitação do Cliente de Programação enviada pelo cliente;

**Data retirada/dead Line:** Data/hora do horário solicitado pelo cliente para carregamento conforme instruções. **Data entrega:** Repete a mesma data de retirada;

Remetente: Cliente exportador conforme fechamento do Booking;

Terminal de Coleta: Loca de Coleta/Cliente/Fábrica;

Terminal de Entrega: Terminal de Embarque/Depósito;

**Observação:** Deve ser usado para colocar particularidades do processo ou informações relevantes para serem consideradas ao setor de planejamento.

Carga IMO: Este campo deverá ser marcado somente se a carga a ser coleta for IMO/Perigoso classificado.

| Program<br>Visual Ro  | nação de Ca<br>dopar      | argas                                 | Gerar Prog.<br>Veículo <u>M</u> ultiplicar | Rateio de<br>Frete          | ir <u>S</u> alvar <u>C</u> ance | elar Eycluir Impirmir Buscar Voltar   |
|-----------------------|---------------------------|---------------------------------------|--------------------------------------------|-----------------------------|---------------------------------|---------------------------------------|
|                       |                           |                                       |                                            |                             |                                 | Situação : Cadastrada                 |
| Geral Composição da   | Carga   Composição do Fre | ete   Container   Aéreo   Inf. Adicio | nais   Documentos   R                      | eajustes   Cadência   Anexo | Aduanas/Despac                  | hantes                                |
| Filial :              | 1 GELOG COM.,LO           | OG.,LOCAÇÕES, SERV. E TRANSP          | Alocad                                     | a : 📺 Contrato Serviço VR   | :                               |                                       |
| Nº Prog. :            | 413076 Orden              | is Serviço (WMS) : 🕂 Tipo Carga :     | EXPORTAÇÃO                                 | Contrato Serviço :          |                                 |                                       |
| Tomad. Serv :         | 1514 📑 SY                 | NGENTA PROTEÇÃO DE CULTIVO            | 3661 PAULINIA / S                          | iP                          | Modelo : 🥅                      | OST :                                 |
| End. Adicional :      |                           | Contato : 756                         | GLEISON                                    | Fone :                      | () ·                            | WMS :                                 |
| → Linha:              | PNAGJA 📑                  | Origem : PAULINIA - Dest. : GUAF      | RUJA F                                     | amal: Fax: [ ]              | -                               |                                       |
| Cód. Horário :        |                           |                                       | Imp                                        | . pelo arquivo :            |                                 | Cotação :                             |
| > Data Pedido :       | 30/05/2019 15:00          | Data Retirada/Dead Line: 30/05/201    | 9 18:00 - Data En                          | rrega : 30/05/2019 18:00    |                                 |                                       |
| Remetente :           | 1514                      | SYNGENTA PROTEÇÃO DE CULT             | TIVOS LTDA                                 | 3661 PAULINIA / SP          |                                 |                                       |
| Consignatário :       | ti i                      |                                       |                                            |                             |                                 |                                       |
| Redespacho :          | *                         |                                       |                                            |                             |                                 |                                       |
| Terminal de Coleta :  | 1514                      | SYNGENTA PROTEÇÃO DE CULT             | TIVOS LTDA                                 | PAULINIA / SP               |                                 |                                       |
| 'erminal de Entrega : | 1277                      | SANTOS BRASIL PARTICIPACOE            | S S/A                                      | GUARUJA / SP                |                                 |                                       |
| Região :              | 1                         | SANTOS                                |                                            |                             |                                 |                                       |
| Placa :               |                           |                                       |                                            |                             |                                 |                                       |
| Frota :               |                           |                                       |                                            | e                           | 🗖 Carga IMO                     |                                       |
| Tipo Cálculo :        |                           | Val                                   | or Cálculo : 0,00                          | Taxa Variáve                | : 0,0000                        |                                       |
| ─► Observação :       | LEVAR SIMBOLOGIAS + E     | BANDEIRAS - HORACERTA: 242525         |                                            | 🔺 🛛 Fatura Combinada        | a: 77                           | 🔲 Refrigerado                         |
|                       | <br>                      |                                       |                                            | <b>T</b>                    | Ferroviário                     | Temperatura Minima : 0,0000           |
| End. Coleta :         |                           |                                       | I✔ Aére                                    | o IM Composição de Frete    | Container     Internacional     | Temperatura Máxima : 0,0000           |
| Filial Atend. :       |                           | 1.00                                  | Diference                                  |                             | , micrideional                  |                                       |
| Parc Bedespacho /     | [2658 [Syngenta (Bitrem)  | Exportação                            | Direrenc                                   |                             |                                 | · · · · · · · · · · · · · · · · · · · |
| SubContratante :      |                           |                                       | Tipo Veid                                  | culo Retirada :             | -                               | Nº Viagens (internacional) :  0,0000  |

Caso tenha qualquer observação que seja necessário sair no ct-e ou na liberação de vazio, deverá ser informado no campo "INF.ADICIONAIS"

| Geral   Composição da Carga   Cor | mposição do Frete   Container   Aére Inf. Adicionais   Documentos   Reajustes   Cadência   Anexe                                                                                                    | o Aduanas/ |
|-----------------------------------|----------------------------------------------------------------------------------------------------|------------|
| Importação                        | N. INVOICE : Oliverão Antovação :                                                                                                    | Aprova     |
| 🔽 Exportação                      | Observação documento expedição :                                                                                                    |            |
| 🥅 Condições da atendimento        | LEVAR SIMBOLOGIAS + BANDEIRAS - HORACERTA: 242525                                                                                                    | *          |
| Frazo                             |                                                                                                    |            |
| 🕅 Equipamento                     |                                                                                                    |            |
| 🥅 Carga Urgente                   |                                                                                                    | *          |
| 🥅 Carga Extra                     |                                                                                                    |            |
|                                   | and the second second se |            |

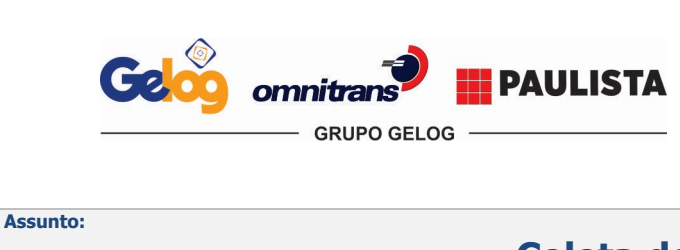

| Instrução       | Página 9 de 17       |               |  |  |
|-----------------|----------------------|---------------|--|--|
| Código:         | Data Elaboração:     | Data Revisão: |  |  |
| IT.ATC.02       | 10/01/2020           | 24/09/2020    |  |  |
| Versão Revisão: | Documento Controlado |               |  |  |
| 02              |                      |               |  |  |

#### 6.3.2. Aba Contêiner

#### Em seguida deve ser lançado as informações na Aba Contêiner.

Reserva CTN: Informar o número do Booking;

Porto: Porto de destino conforme Booking;

Padrão: Informar o padrão do contêiner solicitado pelo cliente conforme Booking (Carga Geral, Alimento, Café e etc.);

Ag. Navegação: Informar o armador/agência conforme fechamento do Booking;

Prefixo CNT: Informar o número do contêiner vazio retirado para o processo (conforme item 7.1); Tara: Peso do contêiner indicado no intercambio do vazio, sempre conferir se está de acordo com o físico do contêiner;

Tipo CTN: Espécie do contêiner retirado de acordo com o solicitado no Booking;

Porto de Coleta: Porto de partida Origem;

Porto de Entrega: Porto de entrega no exterior Destino;

Navio: Nome do navio que embarcará o contêiner conforme descrito no Booking;

Lacre: Numeração do Lacre;

Temperatura: Em caso de contêiner refrigerado (reefer), informar a temperatura que se deve manter conforme fechamento do booking.

| Programação<br>Visual Rodopar            | de Cargas                                                                                                    |
|------------------------------------------|----------------------------------------------------------------------------------------------------|
| Geral Composição da Carga Comp           | Prog. Atual : 1/413076 Situação : Cadastrada<br>osição do Frete Container Aéreo   Inf. Adicionais   Documentos   Reajustes   Cadência   Anexo   Aduanas/Despachantes |
| Reserva CTN : 955Z05                     | S245<br>RPIA Free Time / / : → Partião · CARGA GERAL                                                                                                    |
| Ag. Navegac. : 1430                      |                                                                                                    |
| Regime :                                 | Porto Coleta : 0769 SANTOS - BRAZIL - SANTOS / SP - BRASIL                                                                                                    |
| Atrac/Armaz :                            | → Poto Entrega :  0978  ANTUERPIA - SANTOS / SP - BRASIL                                                                                                    |
| → Navio : CAP SAI<br>Peso Bruto : 0,0000 | VFELIPE Doc. Exportação / Importação :                                                                                                    |
| → Nº Lacre : MLBROO                      | 00000 Lacre Prov. :                                                                                                    |
| Valor Container Seguro : 0,00            |                                                                                                    |

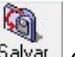

Em Seguida Clique em Salvar e será criado a numeração e a programação de Liberação do Vazio. (ABA Geral)

Aparecerá o número da programação!

| Gelo     | omnitrans PAULISTA |
|----------|--------------------|
| Assunto: | Coleta de E        |

| Instrução       | Página 10 de 17  |               |  |  |
|-----------------|------------------|---------------|--|--|
| Código:         | Data Elaboração: | Data Revisão: |  |  |
| IT.ATC.02       | 10/01/2020       | 24/09/2020    |  |  |
| Versão Revisão: | Documento        | Controlado    |  |  |
| 02              |                  |               |  |  |

| Geral Composição da | Carga   Composiçã |
|---------------------|-------------------|
| Filial :            | 1 GELOG           |
| → Nº Prog. :        | [AUTOMATICO]      |
|                     | 1514              |

6.3.3. Composição de Carga

#### ABA Composição da Carga > Produto

#### Importar NFT > Chave NF

Colher a chave de acesso com o leitor de código de barras e clicar no botão se depois incluir no botão logo após os dados da nota serão importados para a composição de carga, onde apenas os dados de série, número de nota, chave de acesso, peso bruto e valor da NF estarão de acordo, os demais deverão ser editados e lançados conforme a nota fiscal enviada pelo cliente.

Caso não receba a nota fiscal antes da data de carregamento, efetuar lançamento manual desconsiderando esta etapa.

| E3. Selecione a(s) NI         Image: Selecione a(s) NI         Image: Selecione a(s) NI         Image: Selecione a(s) NI         Image: Selecione a(s) NI         Image: Selecione a(s) NI | FT(s)<br>Nº Nota F | ïscal :   | ×        | /В :                                   |
|----------------------------------------------------------------------------------------------------|--------------------|-----------|----------|----------------------------------------|
| Filial<br>Registro: 14 4                                                                                                    | ID NFT             | Chave NFT | Situação | Importar NFe<br>diretarosetic do SEFAZ |

Quando for processo de **carga solta** não serão necessárias as informações (**Prefixo CTN > Comp > Tipo CTN**), as demais se fazem obrigatórias.

Os campos **(Destinatário, terminal de coleta, terminal de entrega)**, serão importados direto das informações que foram inclusas na aba geral, porém são campos editáveis caso necessário.

#### Descrição da Composição da Carga

Destinatário: Exportador;

Terminal de Coleta: Local de acordo com o solicitado pelo cliente, de acordo com o Item 6.1;

Terminal de Entrega: Local de Deposito/Embarque da carga/contêiner;

**Produto:** É o tipo de embalagem que estamos transportando, para transporte de contêiner será lançado o tipo do CNTR descrito no booking e para os transportes de carga solta o tipo de embalagem que será coletado no cliente de acordo com as instruções recebidas **Item 6.1**;

- Exemplo Contêiner: 20'dry, 40'HC
- Exemplo Carga Solta: Pallets; Engradado, Caixas

Natureza: É o produto que iremos carregar e deve ser lançado exatamente conforme descrito na nota fiscal;

**Espécie:** Este é um campo livre, onde devemos descrever em extenso o tipo de embalagem que estamos transportando, idem ao item "Produto";

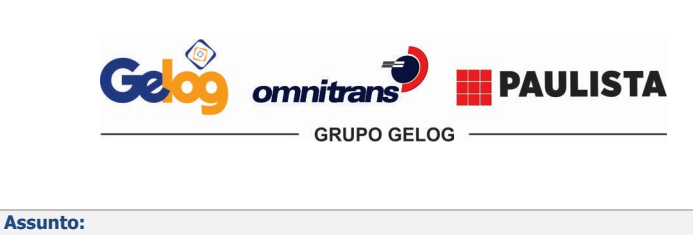

| Instrução       | Página 11 de 17      |               |  |  |  |
|-----------------|----------------------|---------------|--|--|--|
| Código:         | Data Elaboração:     | Data Revisão: |  |  |  |
| IT.ATC.02       | 10/01/2020           | 24/09/2020    |  |  |  |
| Versão Revisão: | Documento Controlado |               |  |  |  |
| 02              |                      |               |  |  |  |

**Qtd:** É a quantidade de embalagem que iremos transportar, para contêiner sempre será quantidade "1", em caso de carga solta será a quantidade dos volumes a ser coletado.

**Ref. Cliente:** De acordo com a descrita pela cliente, geralmente no assunto ou corpo do e-mail de programação.; **Ref. Despachante:** Número do Booking de acordo com o enviado **Item 6.1**;

Reserva CTN: Número do Booking de acordo com o enviado Item 6.1.

|                   |          |                    |               |                 |                       |                  | Prog. Atua     | 1/4          | 13076       | Situação : Cac      |
|-------------------|----------|--------------------|---------------|-----------------|-----------------------|------------------|----------------|--------------|-------------|---------------------|
| al Composição da  | Carga (  | omposição do Frete | Container A   | éreo   Inf. Adi | cionais Documentos    | Reajustes Cadê   | ncia Anexo     | Aduanas/Desp | achantes    |                     |
| dutos Sub-Prod    | utos Cha | ssis               |               |                 |                       |                  |                | Multiplicar  |             |                     |
| Dest. :           | 1277     | SANTOS BR/         | SIL PARTICIPA | COES S/ Có      | d. Mun. : 2034 GU     | ARUJA / SP       |                | ]            |             | 0 /                 |
| Contato           |          |                    |               |                 |                       |                  |                |              | _           |                     |
| End. Entr. :      |          |                    |               | Mo              | ntar Rota Nº de Entre | gas : 0 Col      | etas : 0       | CFOP : 0     |             |                     |
| → Ter. Coleta :   | 1514     | SYNGENTA I         | PROTEÇÃO DE C | :ULTIVO>        | Ter Entrega : 1277    | SANTOS BF        | RASIL PARTICI  | PACOES S/A   |             |                     |
| ► Série \ Nº NF : | 1        | 000001             | Data N.F      | : 11/11/201     | 1.11:11 Nº NFe        |                  |                |              |             |                     |
| > Produto :       | 18       | 🖹 20 DRY           |               |                 |                       | <b>→</b>         | Natureza : GR  | AMOXONE SUF  | E N. MAWB : |                     |
| → Espécie :       | 20 DRY   |                    |               | • Peso KG :     | <b>23000</b> Cu       | oagem : → Ref. c | lo Cliente : 🗚 | -053/19      | N. HAWB :   |                     |
| Largura :         | 0        | Altura             | 0             |                 | Profund. : 0          | Peso             | Cub / m3 : 0   |              | - '         |                     |
| Peso Calc.:       | 23000    | VIr Merc.          | 100000        |                 | Merc. Seg. : 100000   | Emp              | o Máximo : 🕕   |              | -           | 2                   |
| → Nossa Ref.:     | 9552056  | 245                | ,             | Obs. :          | - 1                   | -> Rese          | erva CTN : 95  | SZ056245     |             | Importar NFe        |
| Prefixo CTN :     |          |                    | omp. : N      | Tara : 🕥        |                       | Lacre :          | 1              |              | -           | S                   |
| Tipo CTN :        |          | Data Retirada CT   | N: 77 ·       | Data F          | Entrega CTN : 77      |                  | Núm, PIN : I   |              | - (         | Importar NFT        |
| p = =             |          | Unic               | ade Transp :  |                 |                       |                  |                |              | Atua        | lizar dados da tela |
| Tipo Un. Transp : | 1        |                    |               |                 |                       |                  |                |              |             |                     |

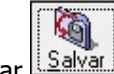

Feito o lançamento da nota fiscal na composição de carga, clique em Salvar

**Obs:** Em caso de divergência da NF com o processo deverá ser acionado de imediato o cliente via e-mail solicitando a carta de correção ou anulação da mesma.

#### 6.3.4. Composição de Carga (ABA Subproduto)

#### **ABA Subproduto**

Após realizado a importação do PRODUTO, o Subproduto deverá ser preenchido automaticamente. Caso a NF não seja importada automaticamente, deverá ser enviado a NF, pagador e Filial para os e-mails abaixo, onde o área de **Gerenciamento de Risco** irá analisar o produto e vincular o grupo de risco adequado. Após o cadastro o gerenciamento irá retornar na mesma via do e-mail com o código do Sub Produto que deverá ser utilizado.

Em Sub produtos que se enquadrarem como perigoso e não importarem automaticamente, além dos e-mails acima deverá também constar o **sig@grupogelog.com.br** e neste mesmo e-mail, deverá ser informado a tabela abaixo com as informações da IMO, ficha e FISPQ, onde após o cadastro, a área de Gerenciamento de Risco estará retornando com o código na tabela e o SIG estará vinculando a ONU e órgãos regulamentadores adequado.

Para os sub produtos classificados como IMO que forem importados automaticamente, deverá apenas ser enviado um e-mail ao sig@grupogelog.com.br, com a tabela abaixo devidamente preenchida, bem como o código do sub produto importado.

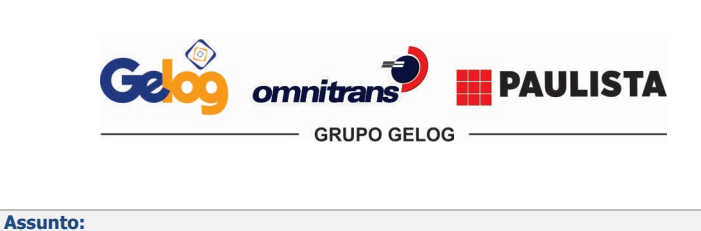

| Instrução       | Página 12 de 17  |               |
|-----------------|------------------|---------------|
| Código:         | Data Elaboração: | Data Revisão: |
| IT.ATC.02       | 10/01/2020       | 24/09/2020    |
| Versão Revisão: | Documento        | Controlado    |
| 02              | Documento        | Controlado    |

#### @Sistema Integrado de Gestão

Gentileza, após atualização, sequenciar atualização das classificações no sistema, para os produtos abaixo mencionados.

| VINCULO DE ONU AO PRODUTO      |                   |  |  |  |  |  |
|--------------------------------|-------------------|--|--|--|--|--|
| CÓDIGO DO PRODUTO/RODOPAR:     | AG. CADASTRO      |  |  |  |  |  |
| NOME DO PRODUTO:               | ESSÊNCIA DE LIMÃO |  |  |  |  |  |
| NOME APROPRIADO PARA EMBARQUE: |                   |  |  |  |  |  |
| ONU:                           | 2319              |  |  |  |  |  |
| CLASSE:                        | <u>3</u>          |  |  |  |  |  |
| RISCO:                         | Ш                 |  |  |  |  |  |
| <u></u>                        | <u> </u>          |  |  |  |  |  |

Obs: Em casos que o SIG já tiver a FICHA e FISPQ em arquivo, não será necessário o envio novamente.

#### Abaixo modelo de um sub produto com o código importado.

Geral Composição da Carga Composição do Frete | Container | Aéreo | Inf. Adicionais | Documentos | Reajustes | Cadência | Anexo | Aduanas/Despachantes |

| Produtos Su | ub-Produtos Chassis                                                                      |                           |               |     |           |          |         |                 |               |
|-------------|------------------------------------------------------------------------------------------|---------------------------|---------------|-----|-----------|----------|---------|-----------------|---------------|
| 📸 🕑 F       | 🖾 🕅 F oduto : 7894 📑 LÍQUIDO CORROSIVO, TÓXICO, N.E. (Diclore                            |                           |               |     |           |          |         |                 |               |
| Código      | Código <mark>niscar. jo lu</mark> td : 1,0000 Viritotal : 100.000,00 Desconto : ViriPI : |                           |               |     |           |          |         |                 |               |
| Ref. do C   | Ref. do Cliente : Peso KG : VIr ICMS:                                                    |                           |               |     |           |          |         |                 |               |
| Produto     | lescrição                                                                                |                           | Código fiscal | Qtd | VIr total | Desconto | Vir IPI | Incluído em     | Incluído por  |
| 7894        | ÍQUIDO CORROSIVO, TÓXICO, N.E                                                            | . (Dicloreto de paraquat) | 0             | 1   | 100000    |          |         | 30/05/2019 18:1 | FELIPE.FURTAD |

#### 6.3.5. Aba Anexo

Booking, NF e instrução do cliente deverá ser anexado de acordo com sua programação de carga.

| aeral Composi | ção da Carga 🛛 | Composição do Frete | Container | Aéreo | Inf. Adicionais | Documentos | Reajustes | Cadência | Anexo |
|---------------|----------------|---------------------|-----------|-------|-----------------|------------|-----------|----------|-------|
| I             | <i>(</i> )     |                     |           |       |                 |            |           |          |       |
| Anexario      | T              |                     |           |       |                 |            | Imagen    |          |       |
| Num. Pedido   | Caminho do     | documento :         |           |       |                 |            | Imagem    |          |       |
| 492612        | 0SSZ129454     | 4.msg               |           |       |                 |            |           |          |       |
|               |                |                     |           |       |                 |            |           |          |       |
|               |                |                     |           |       |                 |            |           |          |       |
|               |                |                     |           |       |                 |            |           |          |       |

#### 6.3.6. Liberação de Lacre

Finalizado o lançamento do processo, e lançado os dados do contêiner/tara e lacre na programação de carga, o atendente deverá segregar esse lacre e entregar para a área de Expedição juntamente com seu protocolo, o qual será extraído da programação de carga.

Este protocolo deverá ser devidamente assinado e preenchido com a data/horário da entrega e recebimento do lacre pela área de Expedição.

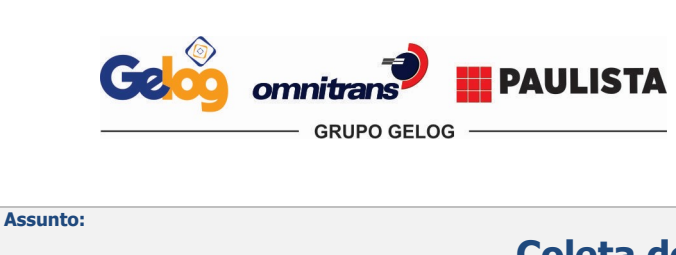

| Instrução       | Página 13 de 17  |               |
|-----------------|------------------|---------------|
| Código:         | Data Elaboração: | Data Revisão: |
| IT.ATC.02       | 10/01/2020       | 24/09/2020    |
| Versão Revisão: | Documento        | Controlado    |
| 02              | Documento        | Controlado    |

Dentro da programação de carga deverá clicar em imprimir > Controle de Lacre > imprimir.

| 10 (1996) - 10 (1996)         | 100       |                        |                        |                |                  |          |            |               | a second second second second second second second second second second second second second second second seco |          |          |        |             |
|-------------------------------|-----------|------------------------|------------------------|----------------|------------------|----------|------------|---------------|----------------------------------------------------------------------------------------------------|----------|----------|--------|-------------|
| lateriais Man                 | utenção   | Fiscal                 | Tributos               | Programação    | Portaria         | Banco    | WMS        | CRM           | Contabilidade                                                                                                   | e Patrin | nônio RH | SSMQ   | Controle d  |
| S                             |           | G <u>e</u> rar<br>Veío | Prog.<br>culo <u>M</u> | (ultiplicar Ra | teio de<br>Frete |          | Incluir    | <u>S</u> alva | ar <u>C</u> ancelar                                                                                             | Excluir  | Imprimir | Buscar | Ŭ<br>⊻oltar |
|                               |           |                        |                        |                |                  | Prog     | g. Atual : |               | 1/492612                                                                                                    | !        | Situação | ): 🔽 🗄 | 3aixada     |
| ntainer Aéreo                 | Inf. Adia | cionais                | Documer                | ntos   Reajus  | es Cadêr         | ncia) Ar | nexo   A   | Aduanas       | /Despachant                                                                                                    | es       |          |        |             |
|                               |           | s                      | iituação A             | provação :     |                  |          | ·          | Aprova        | ador :                                                                                                    |          |          |        |             |
| documento exp                 | edição :  |                        |                        |                |                  |          |            |               |                                                                                                    |          |          |        |             |
| 4 // DDL: 24/0<br>0004150/325 | 9 - 12HRS |                        |                        |                |                  |          |            | *             | ]                                                                                                    |          |          |        |             |
|                               |           |                        |                        |                |                  |          |            | Y             | 1                                                                                                    |          |          |        |             |
| 🔜 Seleção d                   | e Relató  | rios                   |                        |                |                  |          |            |               |                                                                                                    |          |          |        |             |
| Código                        | Descriçã  | io                     |                        |                |                  |          | RPT        |               |                                                                                                    |          |          |        |             |
| 981                           | Liberaçã  | o de Cor               | ntainer                |                |                  |          | liberad    | ao_vazi       | io_gelog.rpt                                                                                                    |          |          |        |             |
| 1440                          | CONTRO    | DLE DE                 | LACRE                  |                |                  |          | Protoc     | olo Laci      | re.rpt                                                                                                    |          |          |        |             |

A reserva preencherá automaticamente, e a data será correspondente a data que se encontra lançado na programação de coleta.

| Emissã                      | o de Relatório                        | - And                 |                                                                                                |
|-----------------------------|---------------------------------------|-----------------------|------------------------------------------------------------------------------------------------|
| Parâmetros :                | uopar                                 |                       | Opções                                                                                         |
| ▶ 1                         | Reserva:                              | 0SSZ129454            | <ul> <li>Visualizar em tela</li> </ul>                                                         |
| 2                           | Data Retirada:                        | 14/09/2020            | C Enviar para impressora<br>C Grava o RPT com os dados<br>C Grava no formato PDF (pasta Local) |
| Parämetro:                  | 1 de 2 📕                              |                       | Atualiza Definições do Relatório                                                               |
| \\10.0.1.136\DAT080\Geld    | g\RELATORIOS\Programacao\Protocolo La | acre.rpt              |                                                                                                |
| Impressora :  Padrão do win | dows (default)                        | Papel :  Padrão da im | pressora (default)                                                                             |

Abaixo modelo do controle de lacre que deverá ser preenchido conforme explanado acima.

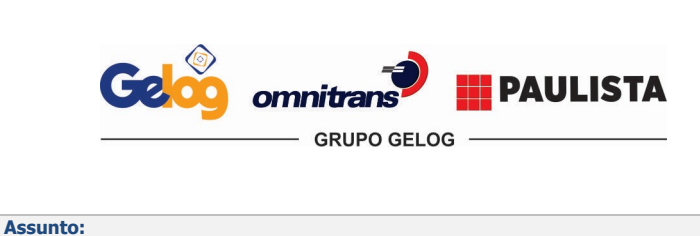

| Instrução       | Página 14 de 17  |               |
|-----------------|------------------|---------------|
| Código:         | Data Elaboração: | Data Revisão: |
| IT.ATC.02       | 10/01/2020       | 24/09/2020    |
| Versão Revisão: | Documento        | Controlado    |
| 02              | Documento        | Controlado    |

| VANDO SUA LOGISTICA | 9     | Dat.<br>Hor.   | a : 17/08/2020<br>a : 11:57 |                   |               |           |                 |                      |              |
|---------------------|-------|----------------|-----------------------------|-------------------|---------------|-----------|-----------------|----------------------|--------------|
|                     |       |                |                             |                   |               | Fo        | ormulário       | Págha                | I de 1       |
|                     |       |                |                             |                   |               |           | Código          | Data Baboração       | Data Reulsão |
|                     |       |                |                             |                   |               | F         | F R.AT C.03     | 01/08/2020           | 01/06/2020   |
|                     |       |                |                             |                   |               | Verst     | Soda ReulsSo:00 | Documento Controlado |              |
|                     |       |                | Contr                       | ole de Lacres - A | Atendimento a | o Cliente |                 |                      |              |
|                     |       | DA             | DOS DO PROCESSO             |                   |               |           | ENTRE           | GA DE LACRE          |              |
| DATA                | HORA  | RESERVA        | CLIENTE                     | CONTAINER         | LACRE         | ENTREGA   | ASSINATURA      | RECEBIMENTO          | ASSINATURA   |
| 17/08/2020          | 11:57 | ZIMUSNT8039195 | INTERNATIONAL (SP)          | ZCSU7107270       | ZZZS892111    |           |                 |                      |              |

Após esta etapa concluímos com o lançamento para o regime normal de Exportação (Coleta Cliente / Embarque no Porto) e entrega do lacre, onde a área de Atendimento ao Cliente deverá acompanhar todo o processo desde a retirada do contêiner vazio, estufagem do contêiner no cliente e deposito do contêiner junto ao terminal de embarque/deposito.

#### 6.4. Programação Cabotagem Exportação

#### 6.4.1. Retirada de Contêiner Vazio

Os seguimentos para retirada do contêiner vazio são exatamente iguais ao Item 6.2.

#### 6.4.2. Programação Cabotagem (Exportação)

Os procedimentos para lançamento de coleta de Exportação no cliente e entrega de lacre são exatamente iguais ao **Item 6.3.** 

#### Aba Geral (O que altera)

ABA GERAL, o que diferencia é o Tipo de Operação, campo Tipo Carga deverá estar como CABOTAGEM (COLETA).

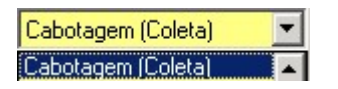

#### 6.4.3. Composição de Carga (Coleta)

Na ABA de Composição de Carga, o que muda é, a referência do cliente e nossa referência deverão ser inseridas o número da ordem de serviço do cliente.

Clique em 🖆 para inserir os dados da composição de carga.

Ref. Do Cliente: Informar o número da ordem de serviço do agente da Cabotagem.

| Natureza :                  | HIGIENE E LIMPEZ/ |
|-----------------------------|-------------------|
| gem : — ► Ref. do Cliente : | 9ALC58190A        |

As demais etapas de lançamentos são exatamente iguais ao Item 6.2.3.

#### 6.6. Programação de DTA Exportação

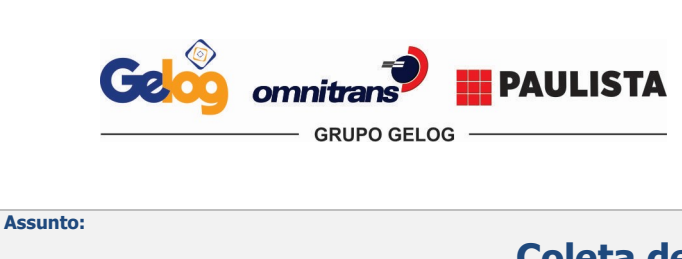

| Instrução       | Página 15 de 17  |               |  |  |  |  |  |
|-----------------|------------------|---------------|--|--|--|--|--|
| Código:         | Data Elaboração: | Data Revisão: |  |  |  |  |  |
| IT.ATC.02       | 10/01/2020       | 24/09/2020    |  |  |  |  |  |
| Versão Revisão: | Documento        | Controlado    |  |  |  |  |  |
| 02              |                  |               |  |  |  |  |  |

#### 6.6.1. Retirada de Contêiner Vazio

Os seguimentos para retirada do contêiner vazio são exatamente iguais ao Item 6.2.

#### 6.6.2. Programação de DTA Exportação

Os procedimentos para lançamento de coleta de Exportação no cliente e entrega de lacre são exatamente iguais ao **Item 6.3.** 

#### Aba Geral (O que altera)

**ABA GERAL**, o que diferencia é o Tipo de Operação, campo tipo Carga deverá estar como **DAT (MARITIMO**) e toda a operação de DAT deverá ser acompanhada após carregado do protocolo de DAT conforme **IT.ATC.04** - **Elaboração de DAT Declaração de Acompanhamento de Trânsito.** 

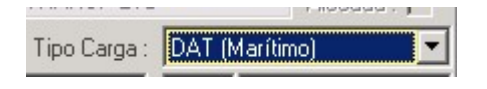

**Obs:** O processo de DAT (Maritimo) sempre é carregado em porto seco e segue diretamente para o terminal portuário, em caso de falta de cadastro da reserva ou gate fechado, o cliente deverá ser acionada de imediato e em tempo hábil de resolução para que a unidade saia do porto seco e siga diretamente para o terminal de embarque.

#### 6.7. Programação Embarque ou DUE Embarque

As programações de Embarque são criadas quando os contêineres de exportação são descarregados no terminal Gelog e não no terminal portuário de imediato, seja para regime de Pré-Stacking, Redex ou pendência no processo, o contêiner ao invés de seguir para deposito no terminal portuário segue para o pátio da Gelog/Paulista.

Os procedimentos para lançamento do Embarque são exatamente iguais ao Item 6.3 ABA GERAL, com exceção do item 6.3.6 que não engloba esse processo, pois as unidades já estão lacradas. E o tipo de operação se resume em Embarque ou DUE Embarque ou Embarque (Isento).

| Tipo Carga : | a: EMBARQUE |               | Tipo Carga : | DUE - EMBARQUE |      | -             | T: 0 |              | C                 |   |
|--------------|-------------|---------------|--------------|----------------|------|---------------|------|--------------|-------------------|---|
| )E CULTIVO   | 3661        | PAULINIA / SP |              | E CULTIVO      | 3661 | PAULINIA 7 SP |      | Tipo Carga : | Embarque (Isento) | Č |
|              |             |               |              |                | 30 E |               | _    |              |                   |   |

#### DUE Embarque → Processos cujo desembaraço é na Paulista;

Embarque  $\rightarrow$  Processos que deverão ser cobrados do cliente e o desembaraço é no porto de embarque; Embarque (isento)  $\rightarrow$  Processos que por conveniência da Gelog é depositado posteriormente no terminal portuário, não sendo cobrado do cliente.

#### NA ABA GERAL

**Linha:** Aperte **F2**, Cidade de Origem (Local aonde está a contêiner/carga a ser Embarcada/Depositada) e cidade de entrega do contêiner cheio/deposito (Terminal de Embarque/Deposito);

**Data retirada/Dead Line:** Data e Horário do agendamento que foi realizado no terminal de deposito/embarque; **Data entrega:** Repete a mesma data de retirada;

Remetente: Cliente exportador conforme fechamento do Booking;

Terminal de Coleta: Local aonde está carga/contêiner, geralmente Gelog;

Terminal de Entrega: Terminal de Embarque/Deposito;

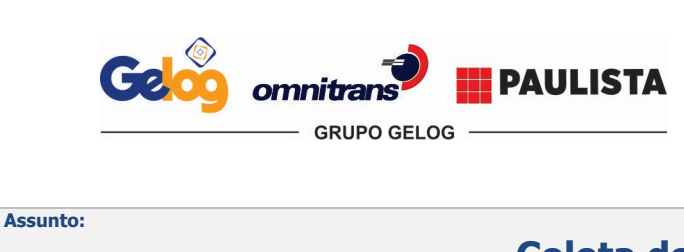

| Instrução       | Página 16 de 17  |               |  |  |
|-----------------|------------------|---------------|--|--|
| Código:         | Data Elaboração: | Data Revisão: |  |  |
| IT.ATC.02       | 10/01/2020       | 24/09/2020    |  |  |
| Versão Revisão: | Documento        | Controlado    |  |  |
| 02              | Documento        |               |  |  |

**Observação:** Inserir as informações do agendamento realizado no terminal de deposito/embarque e algumas informações que sejam relevantes ao processo.

| → Linha :                    | STSGJA                                                                                       | ,      | Origem : SANTOS - Dest. : GUARUJA                | Ramal : 🗍                  | Fax: ( ) ·      |  |
|------------------------------|----------------------------------------------------------------------------------------------|--------|--------------------------------------------------|----------------------------|-----------------|--|
| Cód. Horário :               |                                                                                              |        |                                                  | Imp. pelo arc              | quivo :         |  |
| Data Pedido :                | 30/05/2019 15:00 -                                                                           | → D    | ata Retirada/Dead Line: 31/05/2019 08:00 🛛 🔶 Dat | a Entrega : <mark>3</mark> | 1/05/2019 08:00 |  |
| Remetente :                  | 1514                                                                                         | Ě      | SYNGENTA PROTEÇÃO DE CULTIVOS LTDA               | 3661                       | PAULINIA / SP   |  |
| Consignatário :              |                                                                                              | Ť      |                                                  |                            |                 |  |
| Redespacho :                 |                                                                                              | Ě      |                                                  |                            |                 |  |
| Terminal de Coleta : 1210    |                                                                                              | Ě      | GELOG COM, LOG, LOC, SERV E TRANP LTDA           |                            | SANTOS / SP     |  |
| > Terminal de Entrega : 2621 |                                                                                              | Ť      | BRASIL TERMINAL PORTUARIO S.A.                   |                            | SANTOS / SP     |  |
| Região : 1                   |                                                                                              | SANTOS |                                                  |                            |                 |  |
| Placa :                      |                                                                                              |        |                                                  |                            |                 |  |
| Frota :                      |                                                                                              |        |                                                  |                            | 🗖 Carga IM      |  |
| Tipo Cálculo :               | : Valor Cálculo : 0,00 Taxa Variável : 0,000                                                 |        |                                                  |                            |                 |  |
| → Observação :               | ação: 🛛 AGENDAMENTO.: 31/05 AS 08H AS 09H - VISIT CODE: 5265258 🛛 🖍 Fatura Combinada : 🗍 / / |        |                                                  |                            |                 |  |

#### 6.8. Fechamento de Processo de Exportação para Faturamento

Para todos os processos finalizados de exportação desde a retirada do contêiner vazio até o depósito do contêiner/carga no terminal de deposito/embarque, é obrigatório o preenchimento do formulário "Abertura de Processo Exportação", afim de que o setor de cálculo/faturamento visualize as particularidades realizadas na operação para que efetue o faturamento de acordo com o **FR.ATC.02** – **Abertura de Processo de Exportação.** 

#### 7. INFORMAÇÃO DOCUMENTADA COMPLEMENTAR

- PR.SIG.01 Informação documentada;
- PR.SIG.02 Não conformidade e ação corretiva;
- IT.ATC.01 Remoção de Importação;
- IT.ATC.03 Instrução de Entrega;
- IT.ATC.04 Elaboração de DAT Declaração de Acompanhamento de Trânsito.

#### 8. INFORMAÇÃO DOCUMENTADA RETIDA NO PROCESSO

- Sistema informatizado;
- Capa de Abertura de Processo Exportação (Fechamento para Faturamento);
- Mensagem eletrônica de cadastros de produto;
- Mensagem eletrônica de solicitações de clientes;
- FR.ATC.02 Abertura de Processo de Exportação.

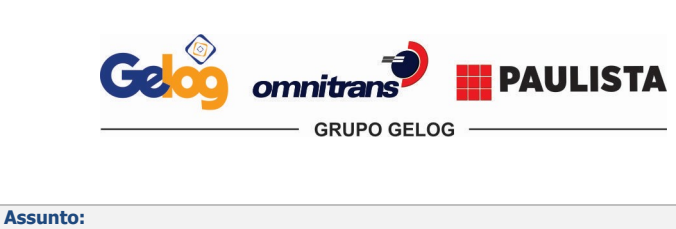

| Instrução       | Página 17 de 17      |               |  |  |  |
|-----------------|----------------------|---------------|--|--|--|
| Código:         | Data Elaboração:     | Data Revisão: |  |  |  |
| IT.ATC.02       | 10/01/2020           | 24/09/2020    |  |  |  |
| Versão Revisão: | Documento Controlado |               |  |  |  |
| 02              | Documento controlado |               |  |  |  |

# 9. APROVAÇÃO DO DOCUMENTO

|    | Elaboração                                             | Revisão                                      | Aprovação                                                                                                    |
|----|--------------------------------------------------------|----------------------------------------------|----------------------------------------------------------------------------------------------------|
| 01 | Felipe Furtado<br>Supervisor de Atendimento ao Cliente | Jéssica Magalhães –<br>Analista de Qualidade | Viviane Garcia -<br>Coordenadora do<br>Sistema Integrado de<br>Gestão<br>Renato Resende –<br>Gerente de<br>Atendimento ao<br>Cliente |
| 02 | Dayane Alves — Coordenadora de Atendimento ao Cliente  | Jéssica Magalhães –<br>Analista de Qualidade | Blancher Sousa –<br>Gerente Operacional                                                                                              |